## АППАРАТ ПРЕЗИДЕНТА РЕСПУБЛИКИ ТАТАРСТАН

Кремль, г. Казань, 420014

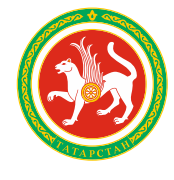

ТАТАРСТАН РЕСПУБЛИКАСЫ ПРЕЗИДЕНТЫ АППАРАТЫ Кремль, Казан шәһәре, 420014

Тел.: (843) 567-89-68, факс: (843) 292-70-88. E-mail: ap.rt@tatar.ru

|      | No |  |
|------|----|--|
| Ha № | ОТ |  |

Руководителям министерств, ведомств Республики Татарстан

Главам муниципальных образований Республики Татарстан (по списку)

Уважаемые коллеги!

Министерством информатизации и связи Республики Татарстан совместно с Пресс-службой Президента Республики Татарстан был запущен автоматический новостной сервис «Официальный Татарстан» (бот @OfficialTatarstanBot) в мессенджере «Telegram». Сервис позволяет ежедневно получать новостные сообщения, размещенные на официальных сайтах Президента Республики Татарстан, Правительства Республики Татарстан, органов государственной власти и органов местного самоуправления Республики Татарстан в составе ГИС РТ «Официальный портал Республики Татарстан».

В целях оперативного получения актуальных новостей, а также популяризации данного сервиса среди пользователей мессенджера «Telegram» прилагаем к письму инструкции по подписке и настройке @OfficialTatarstanBot.

Приложение: на 5 л. в 1 экз.

С уважением,

Руководитель Пресс-службы Президента Республики Татарстан

Э.Ф.Хайруллин

В.С.Нестерова (843)264 77 42

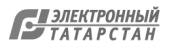

Новостной сервис «ОФИЦИАЛЬНЫЙ ТАТАРСТАН» (бот) в telegram. Инструкция по настройке.

1. О сервисе

@OfficialTatarstanBot – автоматический новостной сервис (далее – Бот), который позволяет ежедневно получать в месенджере Telegram сообщения пресс-служб Президента Республики Татарстан, органов государственной власти и органов местного самоуправления Республики Татарстан. Для того, чтобы подписаться на получение сообщений выбранных пресс-служб необходимо установить месенджер Telegram и выполнить несколько простых настроек.

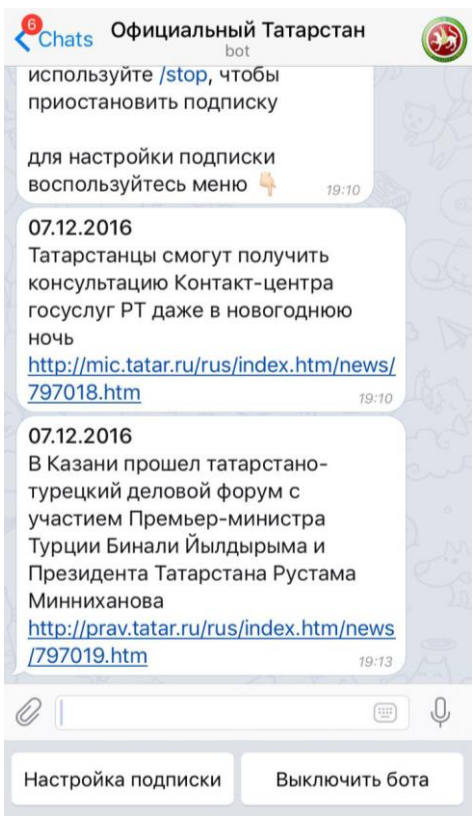

## 2. Настройка Бота @OfficialTatarstanBot

Если на вашем устройстве уже установлен месенджер Telegram, следуйте инструкции, если месенджер еще не установлен, рекомендуем перейти к последнему разделу данной инструкции (стр.4.) и установить его

Для начала работы с Ботом:

- 1. Запустите Telegram на вашем устройстве
- 2. Нажмите на иконку поиска и введите имя бот @OfficialTatarstanBot на экране отобразится результат поиска
- 3. На экране результата поиска выберите бота @OfficialTatarstanBot и запустите его

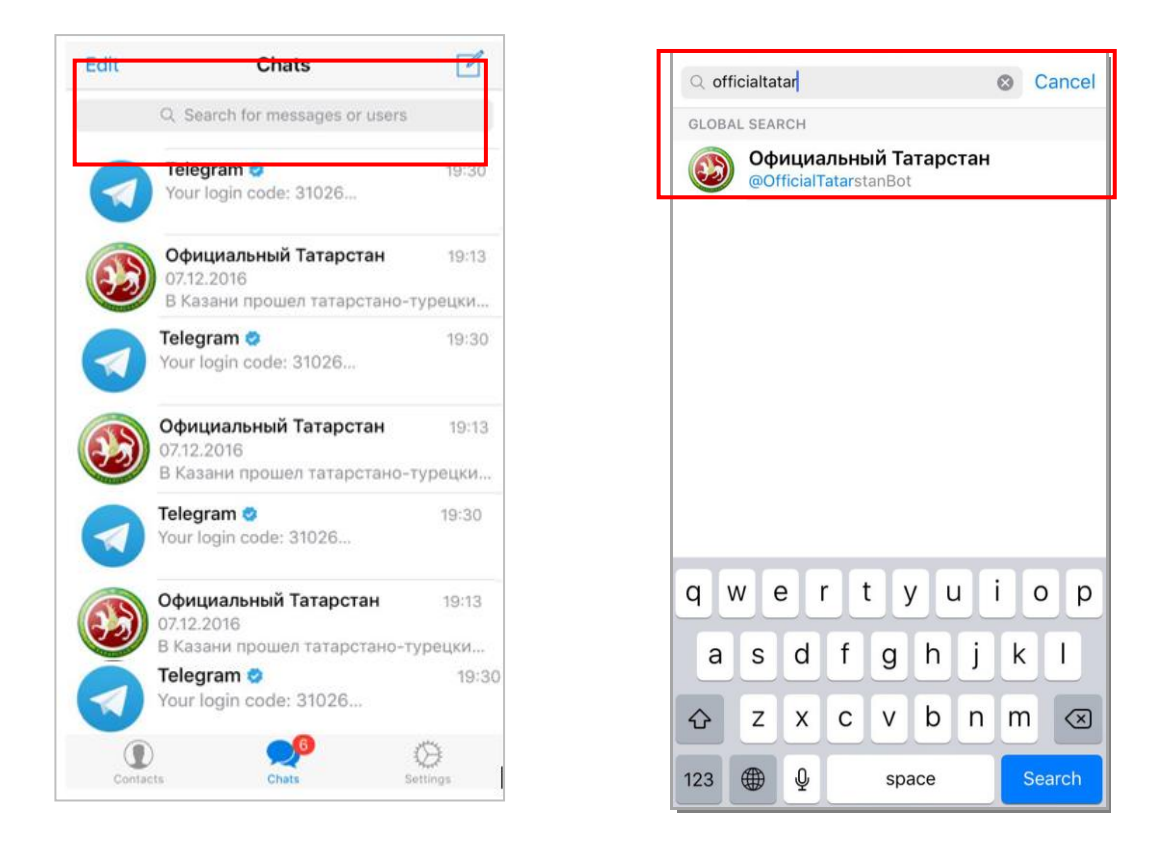

4. На экране отобразится страница чата с ботом и кнопка Start. Нажмите на кнопку Start. Вы будете автоматически подписаны на получение новостей пресс-службы Президента РТ, а в нижней части экрана отобразится меню, с помощью которого вы сможете настраивать подписки или выключить бот.

Официальный Татарстан Официальный Татарстан Back Back bot What can this bot do? Официальный Татарстан сообщения пресс-служб Президента Республики Татарстан, органов государственной власти и органов местного самоуправления Республики Татарстан What can this bot do? Официальный Татарстан сообщения пресс-служб /start 18:48 Президента Республики Татарстан, органов государственной власти и Вы подписаны на новости прессорганов местного самоуправления службы Президента Республики Республики Татарстан Татарстан используйте /stop, чтобы приостановить подписку для настройки подписки воспользуйтесь меню 👇 18:48 START Настройка подписки Выключить бота

5. Нажмите кнопку – команду «Настройка подписки», чтобы выбрать, категории новостей, которые вы хотите получать. В строке меню появятся доступные разделы:

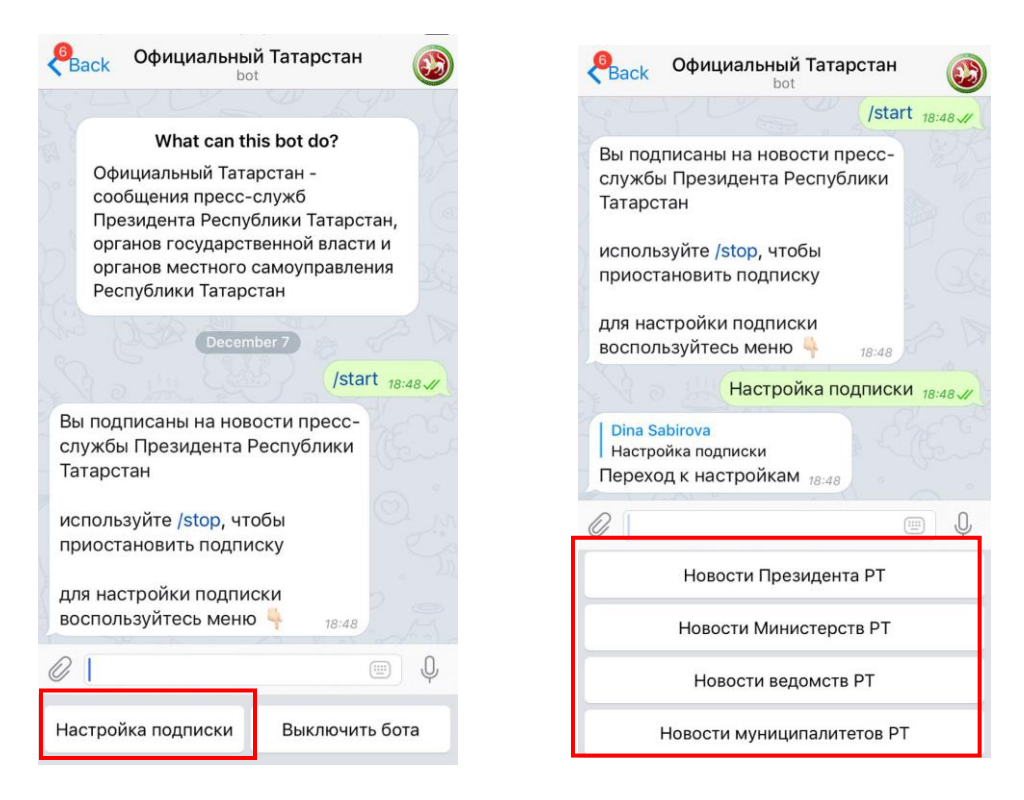

6. Нажмите на кнопку интересующего вас раздела. В строке меню в нижней части экрана откроется список категорий. К примеру, при выборе раздела «Новости Министерств», откроется меню со списком категорий – министерств, на новости которых вы можете подписаться.

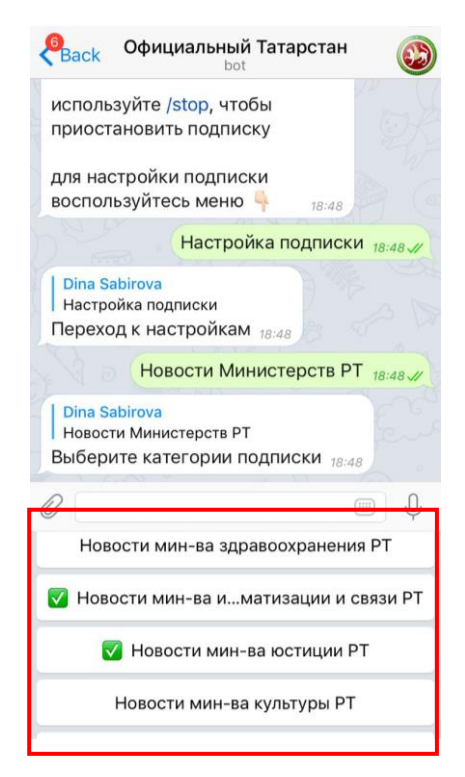

Для выбора категории нажмите на нее, рядом с категорией появится «галочка», при этом в чате на экране появится информация о выполненном действии. Вы можете выбрать несколько категорий. Настройка подписки завершена, по выбранным категориям вам ежедневно будут приходить новости от Бота @OfficialTatarstanBot

Чтобы отменить подписку, перейдите в категорию снова и нажмите на соответствующую кнопку, «галочка» пропадет, подписка будет отменена.

## Отключение Бота

Чтобы приостановить работу бота введите команду /stop или нажмите на кнопку виртуальной «Выключить бота» в нижней части меню. Сообщения перестанут отправляться и все настройки подписки будут сброшены. Чтобы повторно запустить бота, необходимо ввести команду /start и настроить подписки.

## 3. Установка и настройка месенджера Telegram

Meceнджер Telegram — это программное обеспечение, позволяющее обмениваться короткими сообщениями. Месенджер может быть установлен на смартфоны, планшеты или компьютеры.

- 1. Для установки месенджера найдите его в магазине приложений Вашего устройства и нажмите на кнопку «Загрузить» или наберите в адресной строке браузера устройства, на которое хотите его установить, адрес <u>telegram.org/</u>
- 2. На открывшейся странице выберите тип устройства, на которое вы хотите установить месенджер, после чего вы будете перенаправлены в магазин приложений соответствующего устройства:

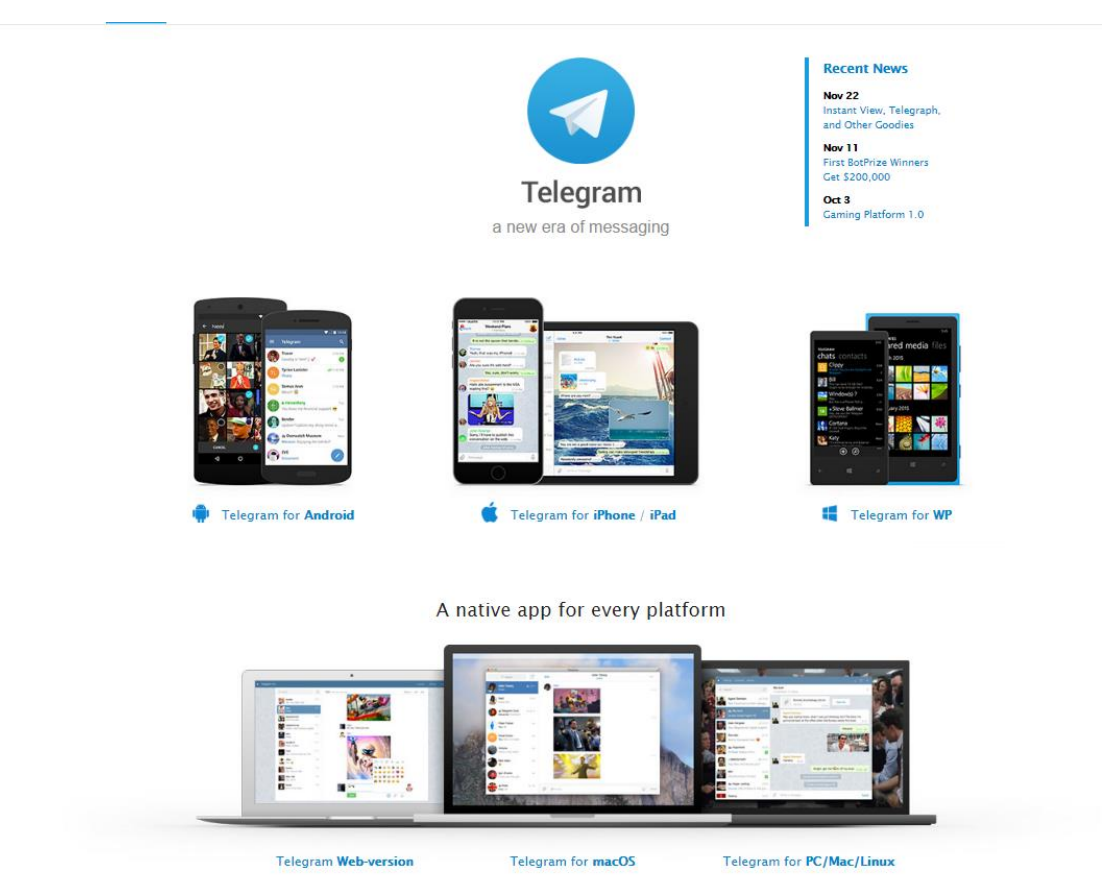

4

- 3. После установки месенджера, запустите его на вашем устройстве.
- 4. После запуска приложения необходимо ввести в соответствующее поле номер мобильного телефона, к которому будет привязан ваш аккаунт в Telegram. На указанный номер телефона будет направлен секретный код. Введите его в открывшееся поле и подтвердите. Установка и настройка месенджера завершена. Для настройки Бота перейдите к началу данной инструкции.

| and the second second se | < Back                                                                             |                  | Next                                                                   | < Back           |                               | Next             |
|----------------------------------------------------------------------------------------------------|------------------------------------------------------------------------------------|------------------|------------------------------------------------------------------------|------------------|-------------------------------|------------------|
|                                                                                                    | Your Phone                                                                         |                  | +7 (903) 062-11-77                                                     |                  |                               |                  |
| Сообщество                                                                                                    | Russian Federation                                                                 |                  |                                                                        | Code             |                               |                  |
| K F S                                                                                                    | +7 Your phone number                                                               |                  | We've sent the code to the <b>Telegram</b><br>app on your other device |                  |                               |                  |
| VK Facebook Twitter                                                                                                    | Please confirm your country code<br>and enter your phone number.<br>By signing up, |                  |                                                                        | Have             | <del>n't received the c</del> | ode?             |
| 🔇 🔽 🔺                                                                                                    | you agree to the Terms of Service.                                                 |                  |                                                                        |                  |                               |                  |
| Viber Foursquare Goodlook                                                                                                    | 1                                                                                  | 2                | <b>З</b><br>д е ж з                                                    | 1                | <b>2</b><br>АБВГ              | <b>З</b><br>дежз |
|                                                                                                    | <b>4</b><br>ийкл                                                                   | 5                | <b>6</b><br>РСТУ                                                       | <b>4</b><br>ийкл | 5                             | <b>6</b><br>РСТУ |
|                                                                                                    | <b>7</b><br>Ф х ч ц                                                                | <b>8</b><br>шщъы | <b>9</b><br>ьэюя                                                       | <b>7</b><br>ФХЧЦ | <b>8</b><br>шщъы              | <b>9</b><br>ьэюя |
|                                                                                                    |                                                                                    | 0                | $\overline{\mathbf{X}}$                                                |                  | 0                             | $\bigotimes$     |

Лист согласования к документу № 15-13080 от 22.12.2016 Инициатор согласования: Курмашева С.М. Главный советник Пресс-службы Президента Республики Татарстан Согласование инициировано: 22.12.2016 14:51

| Ли | ст согласования | Тип согласования: последовательное |                      |                                      |           |  |
|----|-----------------|------------------------------------|----------------------|--------------------------------------|-----------|--|
| N° | ΦИΟ             | Передано на<br>визу                | Срок<br>согласования | Результат<br>согласования            | Замечания |  |
| 1  | Хайруллин Э.Ф.  | 22.12.2016 -<br>14:51              |                      | Согласовано<br>22.12.2016 -<br>15:12 | -         |  |

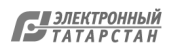